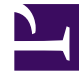

# **GENESYS**<sup>®</sup>

This PDF is generated from authoritative online content, and is provided for convenience only. This PDF cannot be used for legal purposes. For authoritative understanding of what is and is not supported, always use the online content. To copy code samples, always use the online content.

### Workforce Management Web for Supervisors Help

Editing and Deleting Roles

5/6/2025

## Editing and Deleting Roles

WFM enables you to edit and delete security roles from the Roles list. These tasks are described in the procedures below:

To edit a security role:

- In the Role pane, select the role you want to edit.
  If there are many roles in the list, enter the role name in the Search field to find it quickly.
- 2. Click Role Privileges.
- 3. Rename the role and/or select/clear the check boxes next to the privileges you want to change.

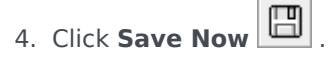

#### Deleting Security Roles

To delete a security role:

- 1. In the **Role** pane, select the role you want to delete.
- 2. Click **Delete**
- 3. When the **Confirmation** dialog appears, click **Yes** to proceed or **No** to cancel the action.

#### Important

Proceed with caution. If you select **Yes**, the action cannot be undone.